# Instalación de Software

Algún contenido del CD software es distinto de acuerdo al producto particular que adquirió el usuario.

 Por favor inserte el CD de Utilidades en la unidad CD-ROM, y siga las instrucciones de abajo para instalar el software Bluetooth: (Nota! NO enchufe el Adaptador USB en el puerto USB antes de la instalación del software)

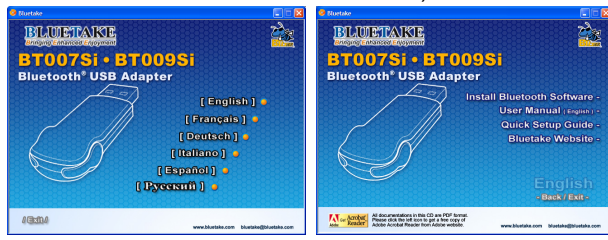

Nota: Si la función Auto-Arranque del CD-ROM está habilitada (en Windows, la configuración por defecto de esta función está normalmente habilitada), entonces el programa de instalación empezará automáticamente. Si no, puede utilizar el Explorador de Windows para explorar el contenido del CD y ejecutar autorun.exe manualmente.

### 3. Instale los componentes del software

| * | InstallShield Wizard Complete                                                   |
|---|---------------------------------------------------------------------------------|
|   | Setup has finished installing BlueSoleil on your computer.                      |
|   | Yes, I want to restart my computer now.                                         |
|   | C No, I will restart my computer later.                                         |
|   | Remove any disks from their drives, and then click Finish to<br>complete setup. |
|   |                                                                                 |

### 4. Terminar la configuración y reiniciar el ordenador

3. Como se le pide, cuando la instalación del software está completada, reinicie su ordenador.

# Inserte el BT007Si / BT009Si

### [Sistema operativo Windows XP/2000/ME/98SE ]

 Después de reiniciar el ordenador, puede ver que el icono con el acceso directo de BlueSoleil ha sido añadido y la ventana principal de BlueSoleil está abierta en el escritorio Windows. Después, el mensaje que aparece en la barra de herramientas Windows le notificará que inserte el adaptador Bluetooth USB.

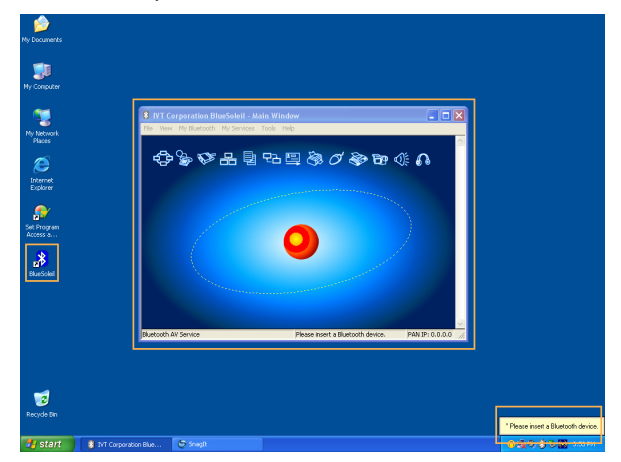

- 2. Inserte el adaptador USB en el puerto USB de su ordenador.
- Arrancará automáticamente el Asistente de Nuevo Hardware Encontrado. Seleccione "Instalar el software automáticamente (Recomendado)" y siga el asistente para instalar los drivers del adaptador Bluetooth USB.

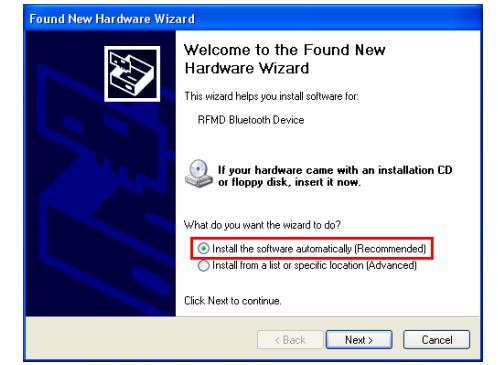

## 2. Siga las instrucciones en su pantalla para instalar el

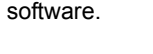

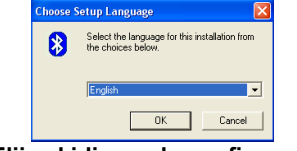

1. Elija el idioma de configuración

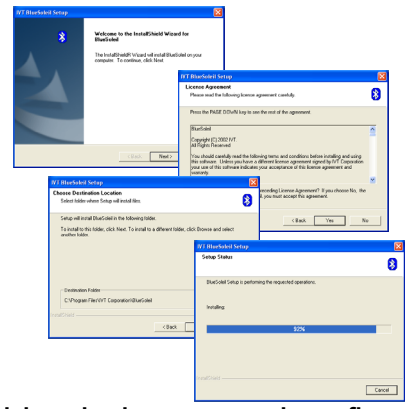

2. Inicie y siga los procesos de configuración

#### [Sistema operativo Windows XP SP2]

 Después de reiniciar el ordenador, puede ver que el icono con el acceso directo de BlueSoleil ha sido añadido y la ventana principal de BlueSoleil está abierta en el escritorio Windows. Después, el mensaje que aparece en la barra de herramientas Windows le notificará que inserte el adaptador Bluetooth USB.

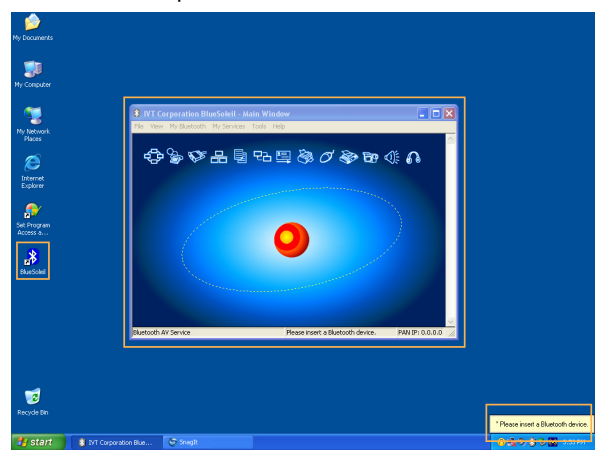

- 2. Inserte el adaptador USB en el puerto USB de su ordenador.
- Arrancará automáticamente el Asistente de Actualización de Hardware e instalará el driver BT007Si / 009Si, después de instalar el driver, se mostrará una pantalla "Bluetooth iniciado" en su barra de tareas.

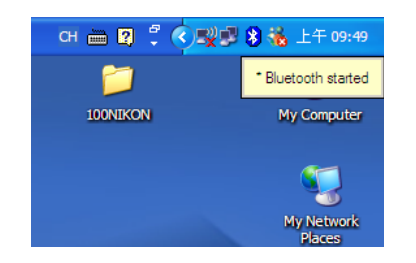

- Para una descripción más detallada de aplicaciones de productos Bluetooth, por favor consulte la Guía de Usuario el CD de Utilidades.

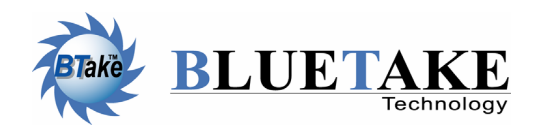

*Oficinas Centrales Taiwán* Tel: +886-2-2664-7199 E-mail: sales@bluetake.com

*EE.UU., California* Tel: +1-626-369-9888 E-mail: usa@bluetake.com

*Méjico* Tel: +52-55-5589-6954 E-mail: mexico@bluetake.com *Japón, Tokyo* Tel: +81-424-42-8268 E-mail: japan@bluetake.com

*Singapur* Tel: +65-6743-2300 E-mail: spore@bluetake.com

Hong Kong Tel: +852-9777-8785 E-mail: hk@bluetake.com

# BT007Si Adaptador USB Clase I

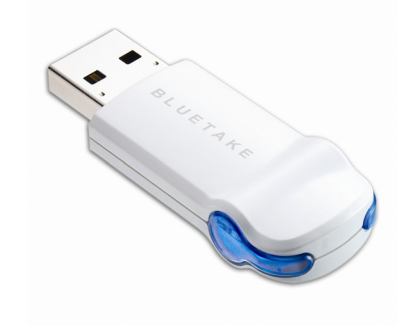

BT009Si Adaptador USB Clase II

Ð

 $\mathbf{O}$ 

BII

ació.

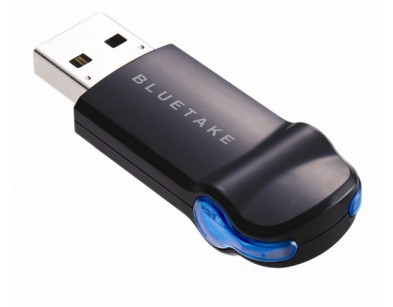

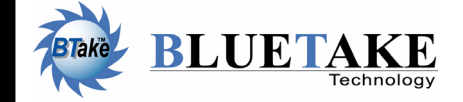

www.bluetake.com